## **UPICT Library:** http://upictlibrary.org

il to m

instructions do cr.

TEST.

53.68

**Fla neme** 

Files of type

Vicentifi Office Went D

10.000 conft Office Word \$7 -

UPICT TEST-510.10 doc

"doc." door." piff

٠

.

Open

Cancel

Welcome to the UPICT Library site (http://upictlibrary.org). Here are some upload/search guidelines that new users may find helpful:

RSNA Login - In order to upload files, users will need to log into the UPICT site using their RSNA credentials in the upper-right corner of the site. Non-members can easily create a new account by clicking the "Create new Account" link immediately below the log-in section. Upon logging in, the "Upload File" button will become available in the main navigation bar.

| UPLOAD FILE                                                                                                    |            |                              |              |           |                     |
|----------------------------------------------------------------------------------------------------|------------|------------------------------|--------------|-----------|---------------------|
| DP LCT File Upfoad                                                                                                    | >          | Size (Kit) Progress          | ×            |           |                     |
| Advanced Search                                                                                                    |            | A schweitte   @ totals   X t |              |           |                     |
| upload by upicfiltrary.org                                                                                                    | UP3CT Pile | t Upfored                    |              |           |                     |
| Desktop Adobe Account Document Marketing Staff Responsibilities 8,10 docx Microart Office Word Docu.  QBA in the Eterature eticle                        | e Fie Sam  |                              |              | Stee (KB) | Progress            |
| It for web doc<br>Microsoft Office Word 97<br>QBA via Google, 98.2010.doc<br>Microsoft Office Word 97<br>vol site<br>UPICT literary<br>contractioned doc | Daubla d   | lick on the file you war     | et to unload |           | inte   <b>X</b> Car |

You may upload a Word document or PDF file in .doc, .docx, or .PDF extensions.

Double-click on the file you want to upload,

and it will automatically upload to the site.

| JPICT File Upload       | Success! File is shown but we       |
|-------------------------|-------------------------------------|
| File Name               | uploaded. Once it is uploaded, a    |
| UPICT TEST- 9.10.10.doc | screen will pop up for us to tag it |
|                         | with our indexing terms.            |
|                         |                                     |
|                         | f size 26 KB selected for upload    |
| 1 file(s) o             |                                     |

A small **green line** will flash across your screen as the file is being uploaded. Just wait momentarily. Once the file is uploaded, you will have the option to TAG your file with search terms for ease of retrieval later.

Additional Tagging Fields - When tagging a file, users now have an opportunity to rename a file (first presented option) as well as select the Protocol (*Consensus*, *Proffered*, or *N/A*) and enter a comma-separated list of Sponsoring Agencies

| 1      |
|--------|
|        |
|        |
|        |
| years) |
|        |
|        |
|        |
|        |
|        |

**Radlex-enabled search** - when searching UPICT, users need only enter a minimum of 2 characters before they are presented with a set of Radlex terms matching what they have typed. Please note that abbreviated entries such as "*MRI*" will automatically present the user to select the full term as well as any synonyms. (Examples of Radlex searches on next page)

**Refined Radlex Tagging/Searching** - To add a term to the "*Organ System*" or "*Modality*" tagging areas, simply start typing a term and a drop-down list will be populated from which you can select your term. You can then return to this list to make additional selections by clicking the down-arrow at the right-edge of the text box.

## 6. Organ System:

| Find Radlex Terns: | cardiovascular                                                                                                    | v                                                                                                    |                  |
|--------------------|----------------------------------------------------------------------------------------------------|----------------------------------------------------------------------------------------------------|------------------|
|                    | cardiovascular complication (preferr                                                                                                    | ed name)                                                                                                    |                  |
| -                  | cardiovascular disease (preferred nan<br>cardiovascular system (preferred nan<br>neural network of cardiovascular sy<br>subdivision of cardiovascular system<br>neural network of subdivision of ca<br>Results provided by NCBO Bio | me)<br>ne)<br>ystem (preferred name)<br>n (preferred name)<br>rdiovascular system (preferred name)<br>Portal | o add that term. |

Advanced search and filtering - users can narrow their search by using any number of combinations presented in the "Advanced Search" section. After submitting an advanced search, the user can return to the pop-up window and further refine their previous selections.

| Search Term: 🥥        | cardiac operative repair |                        |                          |
|-----------------------|--------------------------|------------------------|--------------------------|
| Protocol: 🖌           | Consensus                | Proferred              |                          |
| Sex:                  | 🗈 Male 🔍                 | Female                 |                          |
| Age: 💉                | ☐ Pediatric (≤ 21 years) | ☑ Adult (22- 65 years) | ☐ Geriatric (≥ 66 years) |
| Number of Subjects: 🧹 | 1 - 10                   |                        | 250 - 500                |
|                       | 10 - 50                  | 100 - 250              | More than 500            |
| Site:                 | Single Site              | 🖉 Multi Site           |                          |

**Upload Email Notifications** - Once a file is uploaded, an email notice will be sent to <u>QIBA@rsna.org</u>, providing details on the uploading user, information about the file and all of the associated tags. You'll also be able to view or download the file directly from the email.

**EXAMPLE**: A new file has been uploaded and tagged at <u>http://upictlibrary.org</u>!

Details of the uploading user as well as information about the file are as follows:

UPLOAD USER: Name: Julie Lisiecki; Customer: 123456; Company: Radiological Society of North America

## FILE DETAILS:

Title: UPICT TEST- 9.10.10.doc; Size: 25.50 KB; Time: 11:17 AM; Date: Friday, Sep. 10, 2010 Links: View This File | Download This File

## **FILE TAGS**

- Sex: Female
- Age: Adult
- Number of Subjects: 250-500
- Site: Multi Site
- Organ System:
  - RID11534 cardiovascular complication
  - RID3233 cardiovascular disease
  - RID13181 cardiovascular system
- Utility of Imaging:
  - o Imaging Biomarker for a clinical relevant endpoint
  - Immediate treatment success/failure
  - Patient eligibility criteria
  - Response assessment
  - o Screening
  - Stratification among sub-groups
  - Treatment planning/simulation
- Modality/Platform:
  - o RID1385 heart
  - RID3235 ischemic heart disease
  - RID3260 valvular heart disease
- Imaging Agent: Contrast
  - Sponsoring Agency: RSNA (example)

**Searching for your file** – If you would like to go back and search for your file, you can either search on the file name, or the tags you used for your file.

| UPICT TEST      | XP | title 🔻                 |
|-----------------|----|-------------------------|
| Advanced Search |    | UPICT TEST- 9.10.10.doc |
| Auvanceu Search |    | UPICT TEST- 9.10.10.doc |
|                 |    | UPICT TEST 9.1.10.docx  |
|                 |    | UPICT TEST 9.1.10.docx  |
|                 |    |                         |
|                 |    |                         |